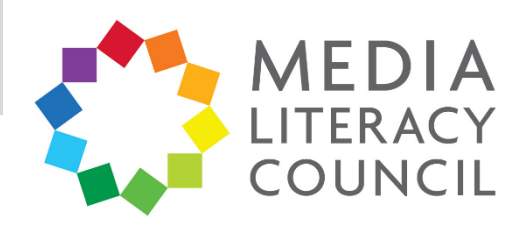

## A Guide To Parental Controls For YouTube

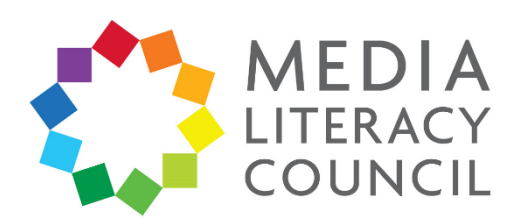

Just about everyone uses YouTube. The platform allows people to share, watch, and comment on videos. Your child may use YouTube to primarily watch videos, or even to create and post their own.

## What types of content can I restrict?

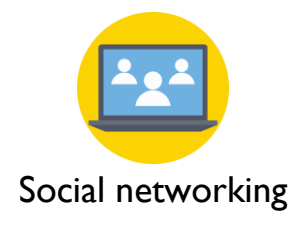

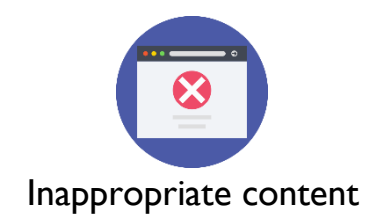

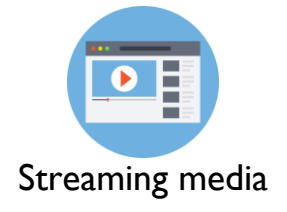

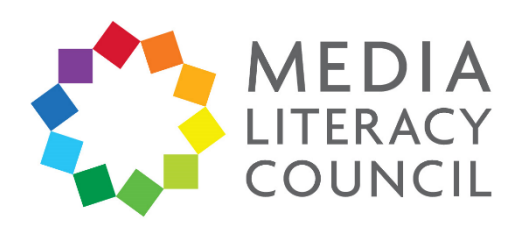

YouTube mainly has settings to control the type of content accessed by an account. It is also possible to block or report an account or specific video.

## What do I do?

1. On YouTube, click the circular icon on the top right corner for the **Account** page. Click **Settings**.

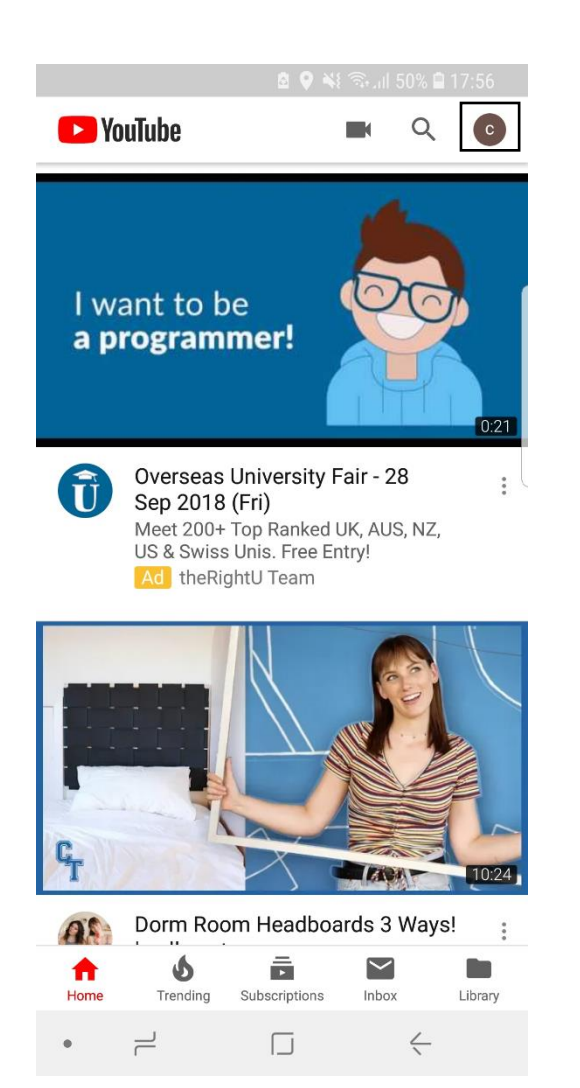

|     | 🖻 🗣 🐳 🗟 ail 50% 🖬 17:56 |
|-----|-------------------------|
| ×   | Account                 |
| C   |                         |
|     |                         |
|     | My channel              |
| ıl. | Time watched            |
| \$  | Paid memberships        |
|     | Switch account          |
| 8   | Turn on Incognito       |
| \$  | Settings                |
|     | Terms & privacy policy  |
| ?   | Help & feedback         |
|     |                         |
|     |                         |
|     |                         |
|     |                         |

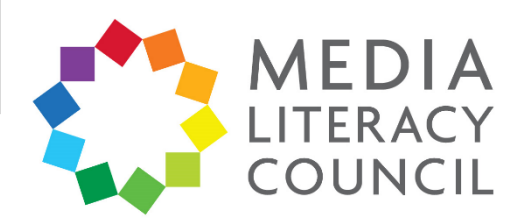

2. In the Settings, click **General**. Then, turn swipe the bar next to **Restricted Mode** to the right to turn it on. This hides content that has mature content.

| 🖻 🍳 🐳 किती 50% 🛢 17:57 | 🖻 🔍 💥 🗟 Jil 50% 🖨 17:57                                                                                                    |
|------------------------|----------------------------------------------------------------------------------------------------|
| $\leftarrow$ Settings  | ← General                                                                                                    |
| General                | Remind me to take a break                                                                                                    |
| Autoplay               |                                                                                                    |
| Watch on TV            | Limit mobile data usage<br>Only stream HD video on Wi-Fi                                                                                                    |
| History and privacy    | Double-tap to seek                                                                                                    |
| Paid memberships       | 10 seconds                                                                                                    |
| Notifications          | <b>Uploads</b><br>Specify network preferences for uploads                                                                                                    |
| Connected accounts     | Upload quality                                                                                                    |
| Live chat              | Specify video quality for uploads                                                                                                    |
| Captions               | Location<br>Singapore                                                                                                    |
| About                  | Restricted Mode<br>Restricted Mode can help to hide videos<br>with potentially mature content. No filter<br>is 100% accurate, but it should help you to<br>avoid most of this type of content. |
|                        | Enable stats for nerds                                                                                                    |
| •                      | • – – – –                                                                                                    |

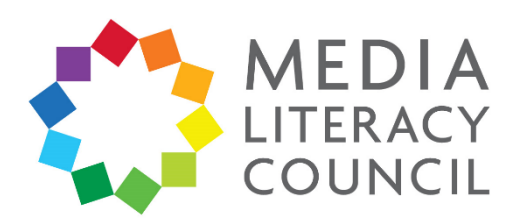

3. You can also report a video if you find it inappropriate or abusive. Go to the video and click the three dotted button on the top right corner. On a computer, this will be the three dotted button directly under the video. In the options that appear, click **Report**. A pop-up box will appear to let you specify why you want to report the video.

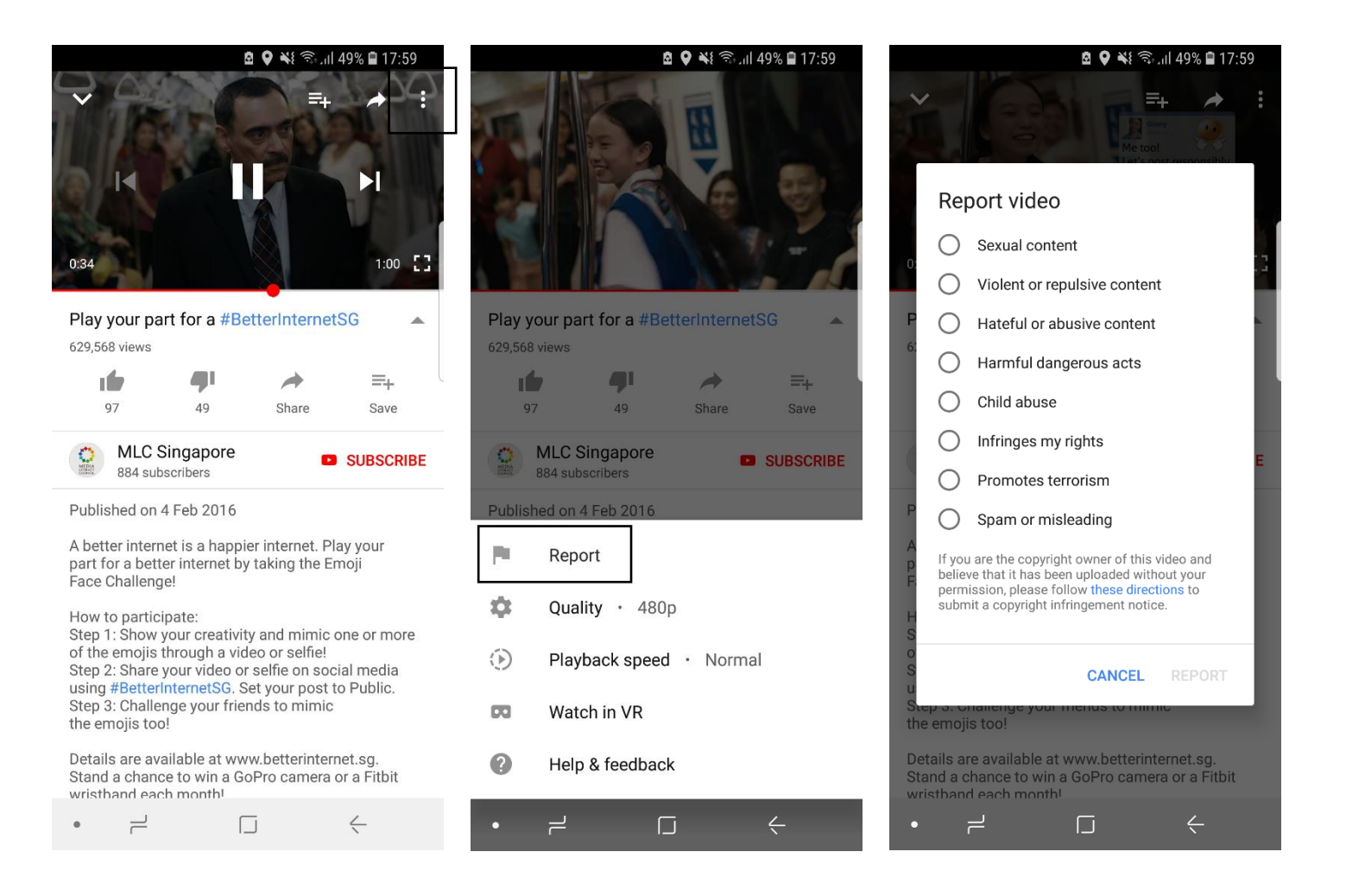

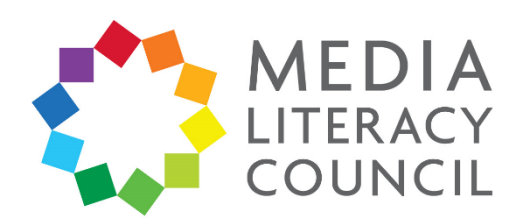

4. You can also block an account. Go to the account and click the three dotted button on the top right corner. In the options that appear, click **Block user**. Your child will not be able to watch any videos from this account.

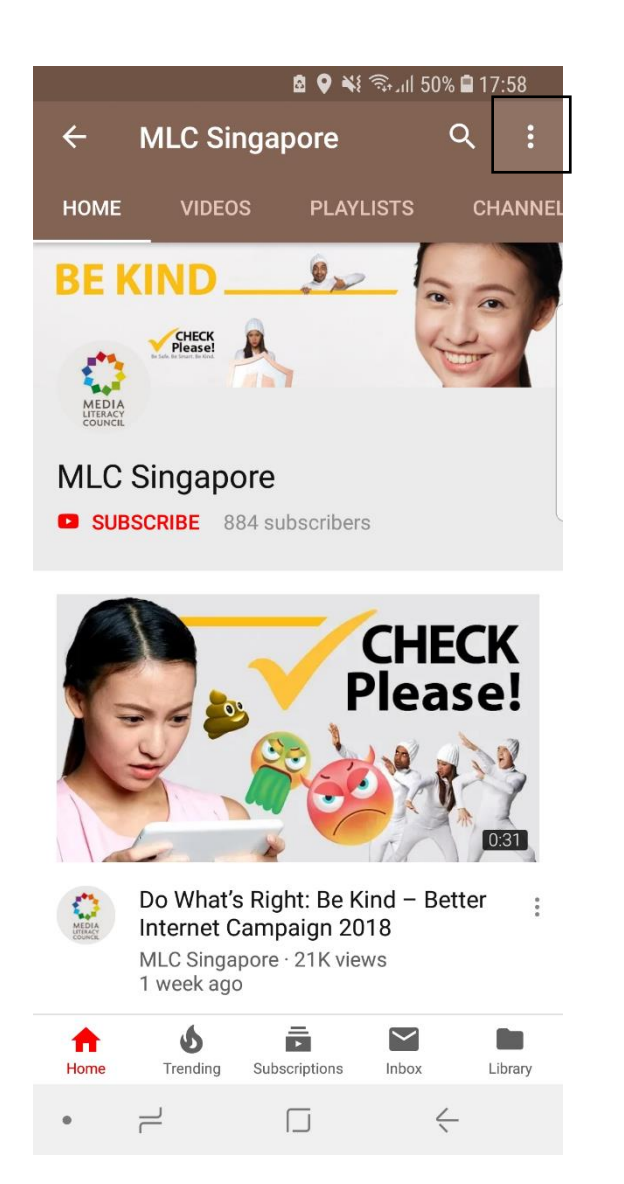

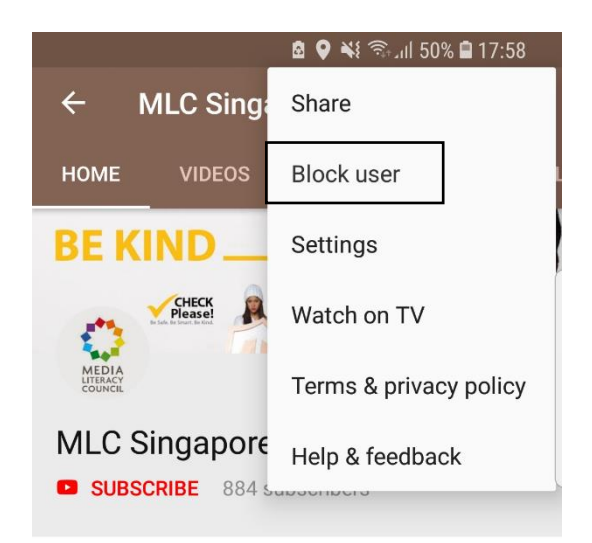

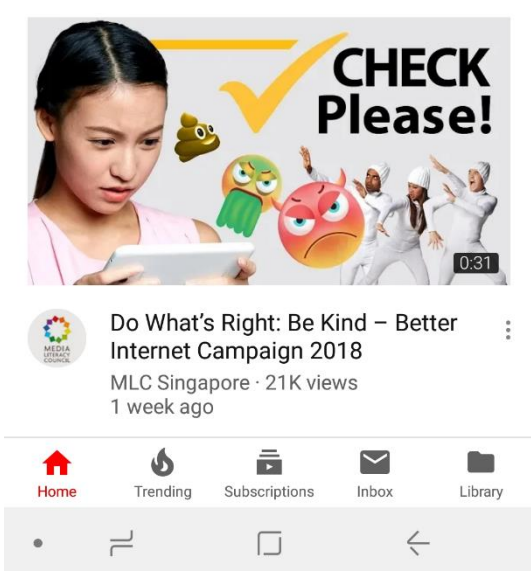